# Welcome to the #CARLCommunity

#### CARL is more than just a manikin;

- Lesson plans, curriculum, workbooks, videos, and more to support your CARL
- Swappable ear anatomies
- Made in Canada for clinicians by clinicians

From research to training to client interactions;

CARL is your perfect patient

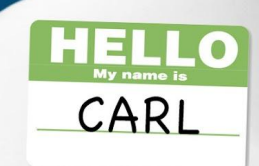

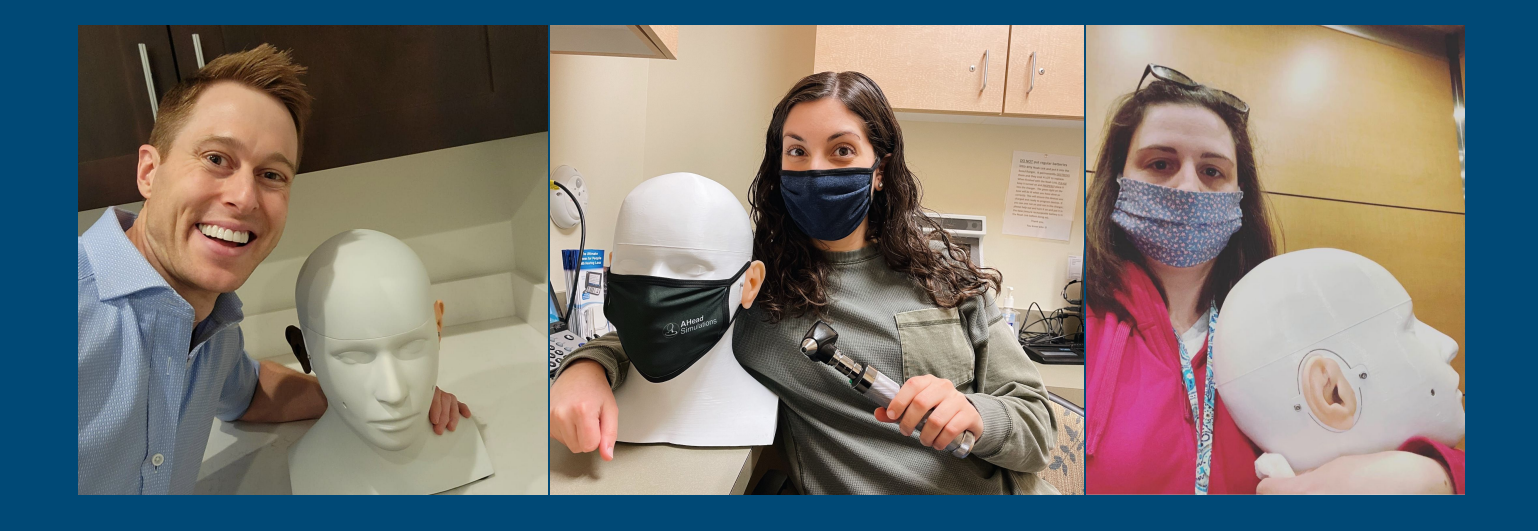

## How do you want to show off your CARL?

#### #CARLCommunity

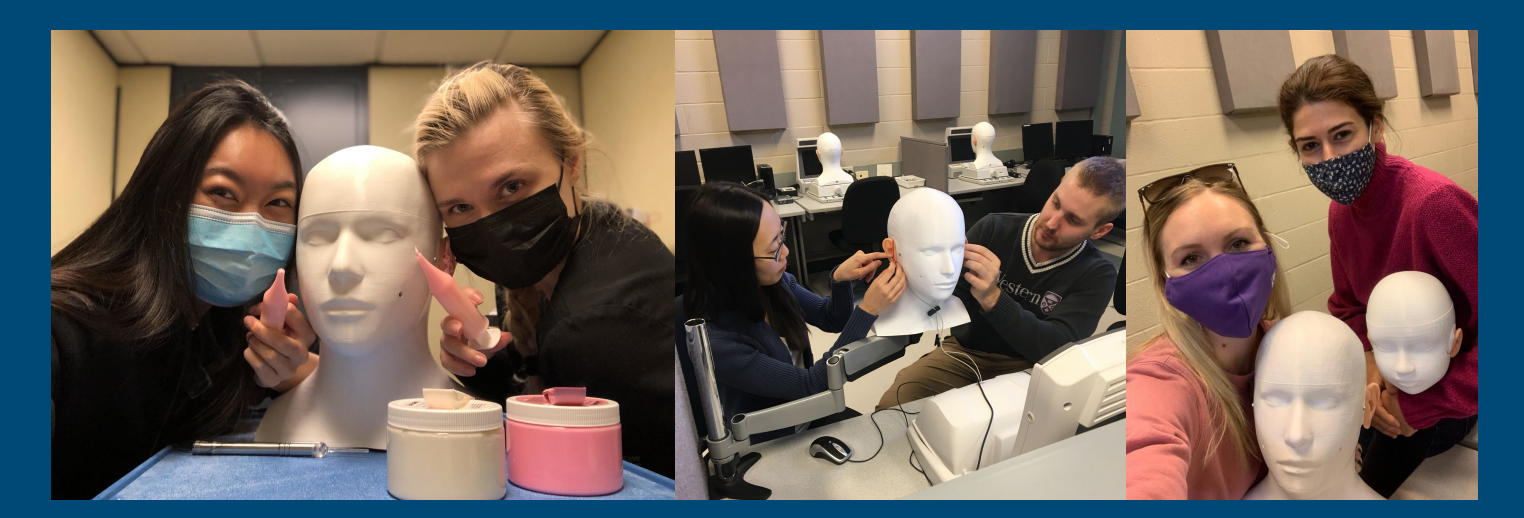

Search "AHead Simulations" on your favourite platforms www.aheadsimulations.com

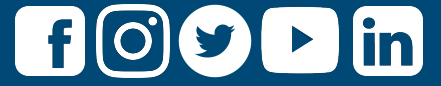

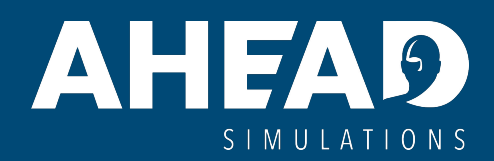

# Are you making the most of your CARL?

Keep up to date with all the latest curriculum, lessons, resources, and more at <u>www.aheadsimulations.com</u>

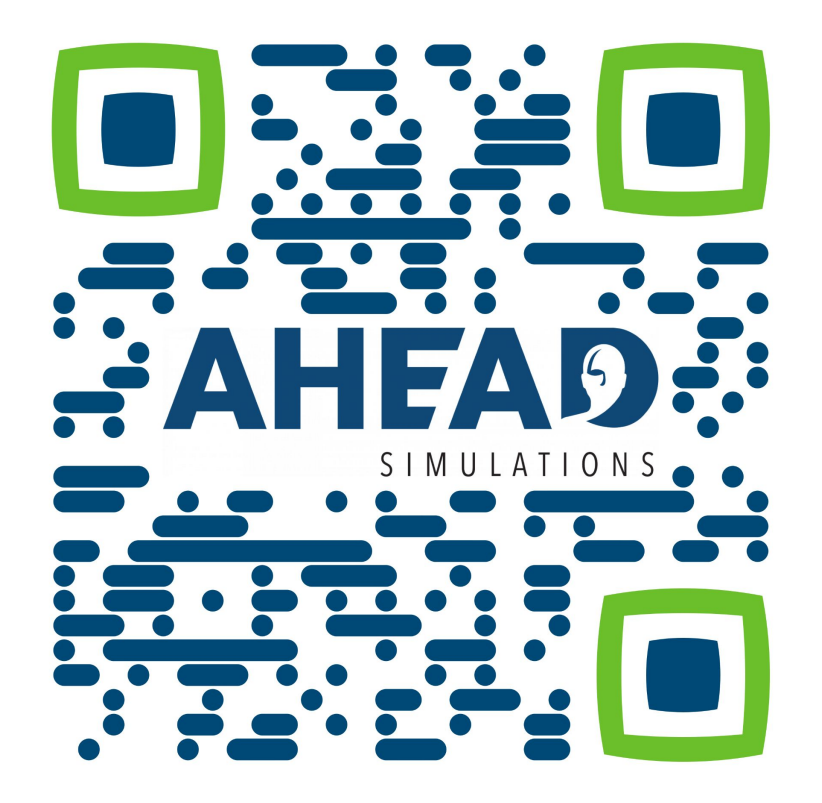

## **Need some inspiration?**

Choose ONE exercise from below to kickstart your experimentation!

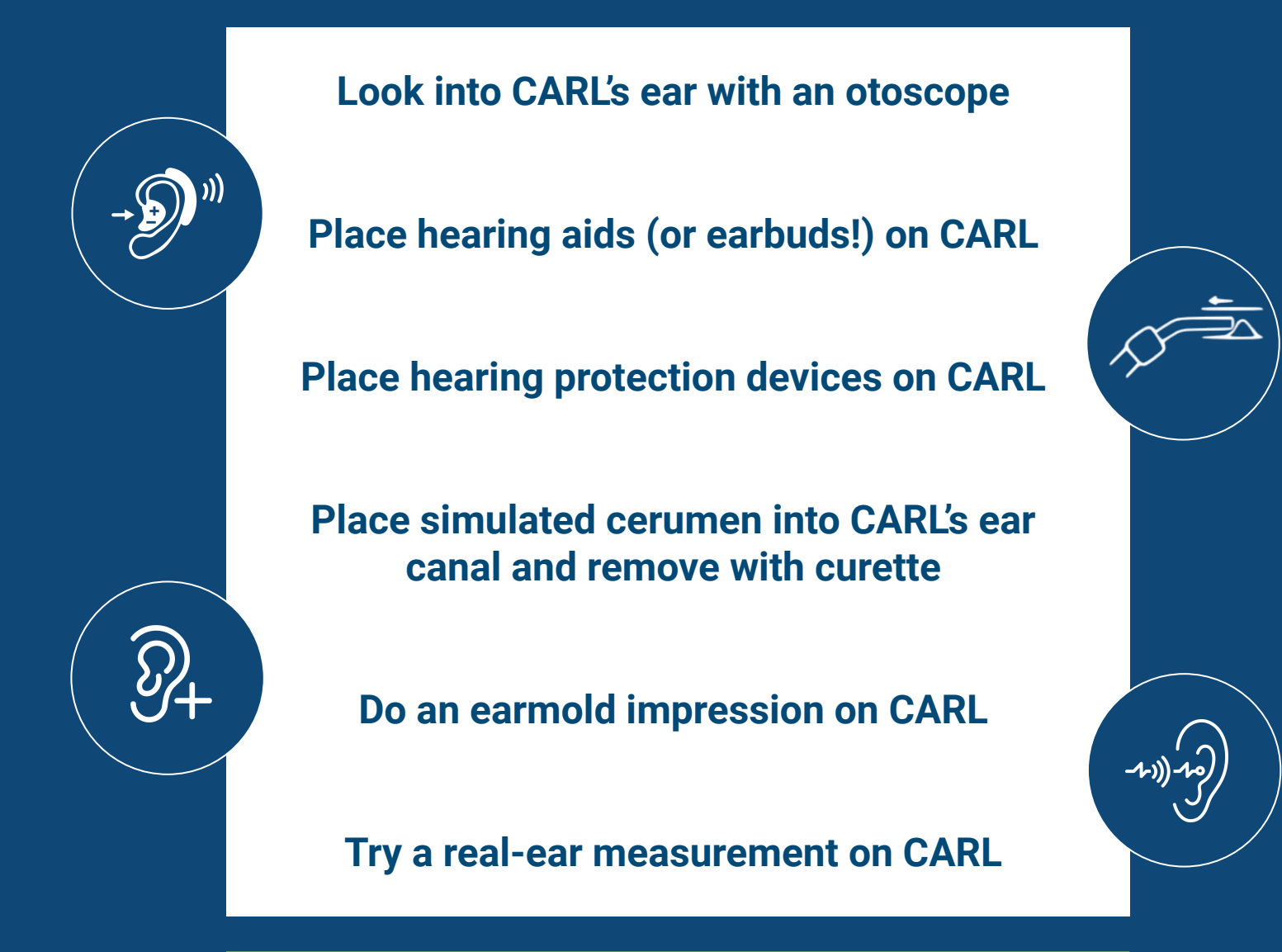

The only limit is your imagination!

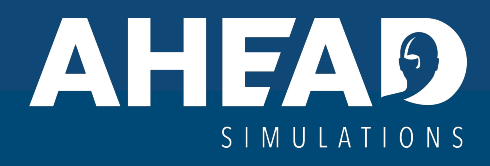

## Your CARL Quick-Start

#### Unbox Your Audio CARL

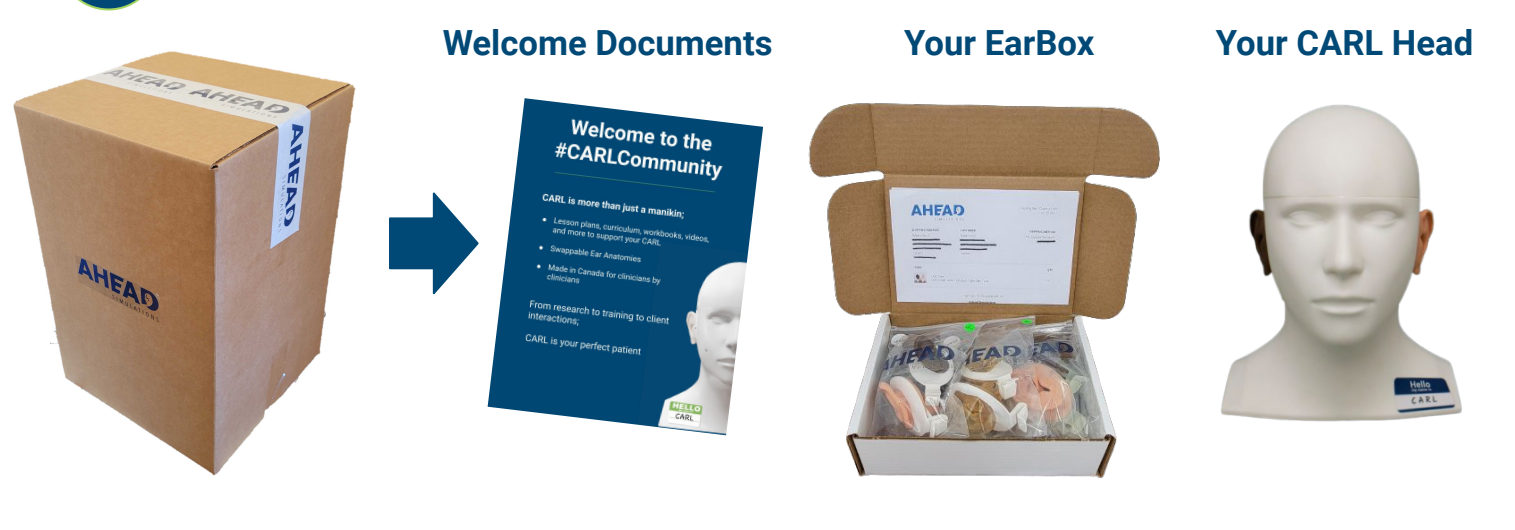

2 Find the Best Location for CARL & Plug Him In!

#### Considerations for Audio CARL

location:

- WHO needs access to the CARL?
- WHAT equipment do we intend to use CARL with?
- HOW MUCH sound isolation does the environment need?
- HOW MANY people will be using the CARL at once?

Plug black cord (USB-C) from CARL to Chromebook

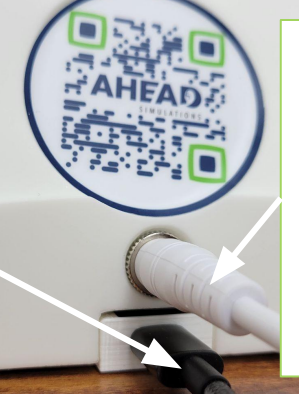

Plug white cord (power) from CARL to wall outlet (cord extension included for long distances)

\*\*If you have correctly plugged in your CARL, his shoulder-lights should light up within 30 seconds.

#### 3 Boot Up the Chromebook & Access CARL Software

- A. Now that your Audio CARL is plugged in, turn on the chromebook and ensure black cord (USB-C) is connected from CARL to chromebook
- B. Sign into Chromebook (CARL user profile, default password is AudioCARL)
- C. Open Google Chrome and you will automatically be redirected to the software page
  - a. If you are not redirected, ensure CARL is powered on and connected
  - b. To manually navigate to the software, type "192.168.55.1" into the chrome address bar

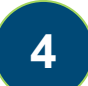

#### **Calibrate Audio CARL For Your Environment**

**Note: Calibration only required for utilizing CARL's Audiometry functionality.** Calibration must take place when CARL is used in a new location, or new equipment is used with CARL.

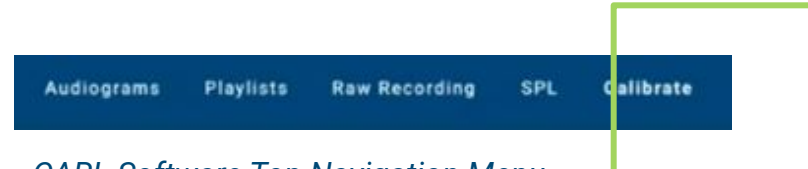

CARL Software Top Navigation Menu

- A. Ensure you have a calibrated Audiometer and Navigate to the "Calibration" page in the CARL software
- B. Present a 70dB signal at each of the frequencies requested by the software
  - a. The first tone will always be 250 Hz at 70 dB HL on the left ear
  - b. Ensure each tone is presented until the frequency you are presenting is displayed in the software
- C. As you are presenting the tone Audio CARL will "listen" and automatically calculate the difference in dB HL between the tone and what CARL "hears"
- D. Alternatively you can manually enter the difference between the presented tone and the tone CARL hears in the boxes for each inter-octave frequency
- E. Repeat steps 3-5 for each frequency displayed in the software
- F. After calibrating CARL for each frequency in both ears, he is ready to have his hearing tested

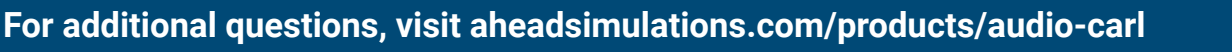

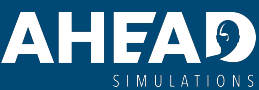

## Your CARL Quick-Start

#### Unbox Your Camera CARL

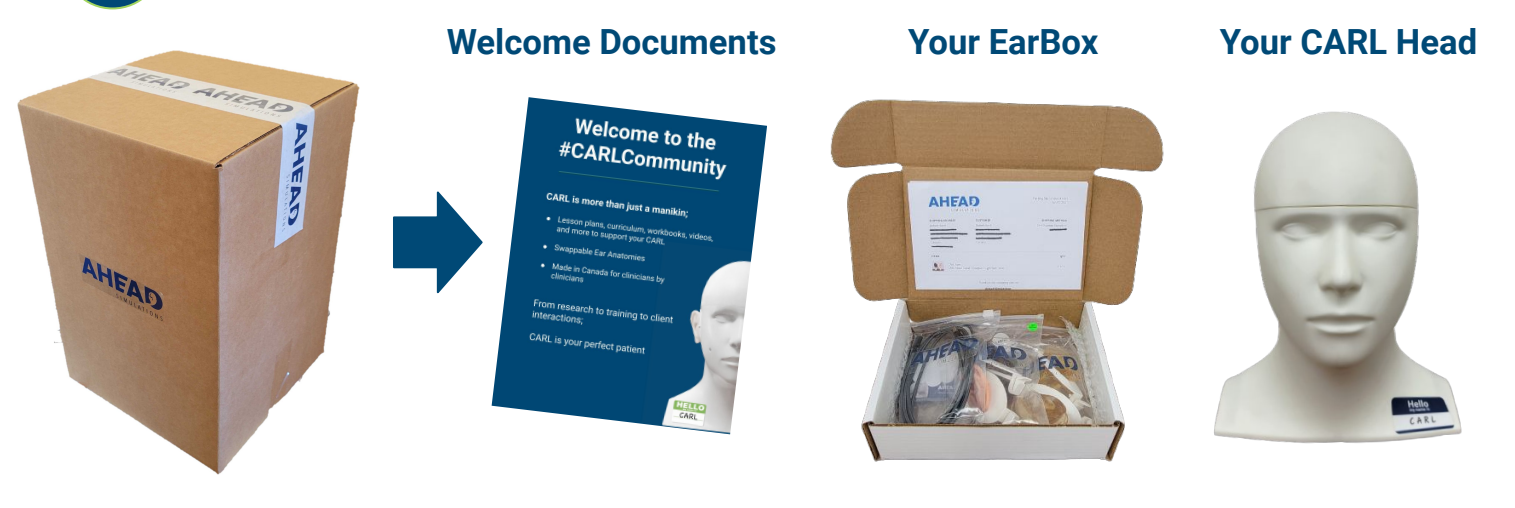

#### 2 Click in Your First Set of Ears

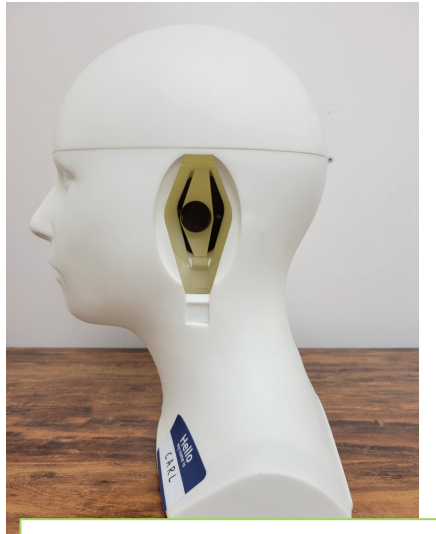

Secure your CARL to a table

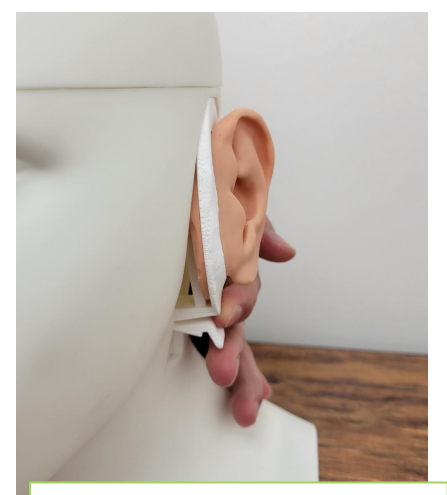

Angle the top of the ear cover into the top of the ear slot

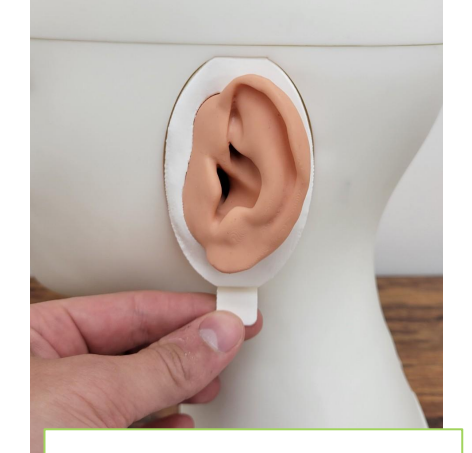

Push the bottom of the ear cover into the head until you hear 'Click'

Plug in your Camera CARL

3

\*If you have correctly plugged in your CARL, the LED in his head should have lit up when plugged into your computer

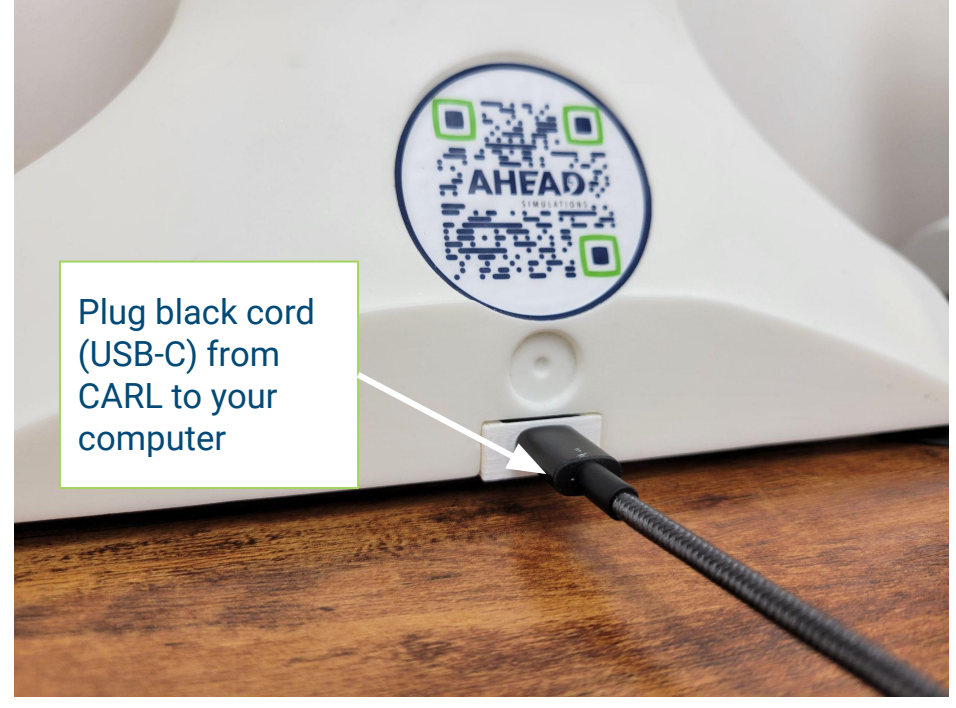

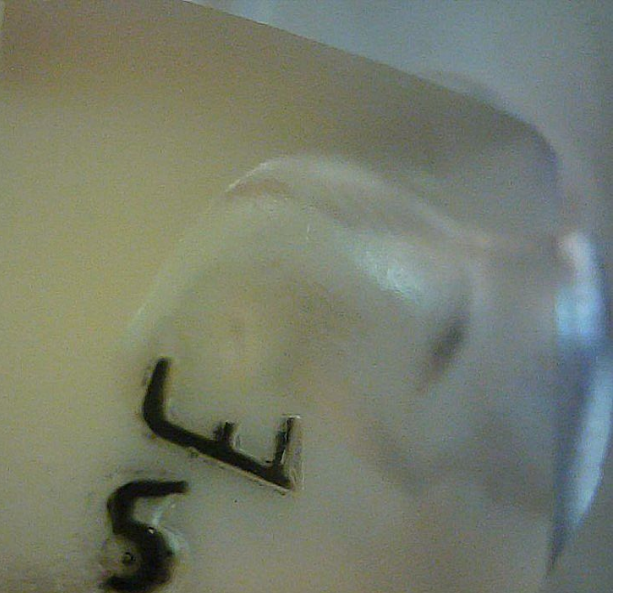

### Open the Camera App on your Device

Using Windows? We'd recommend the native camera app for windows (type "Camera" into your windows search bar) OR an online tool such as https://webcamera.io/

5

#### **Perform Procedures While Seeing Inside the Canal!**

4

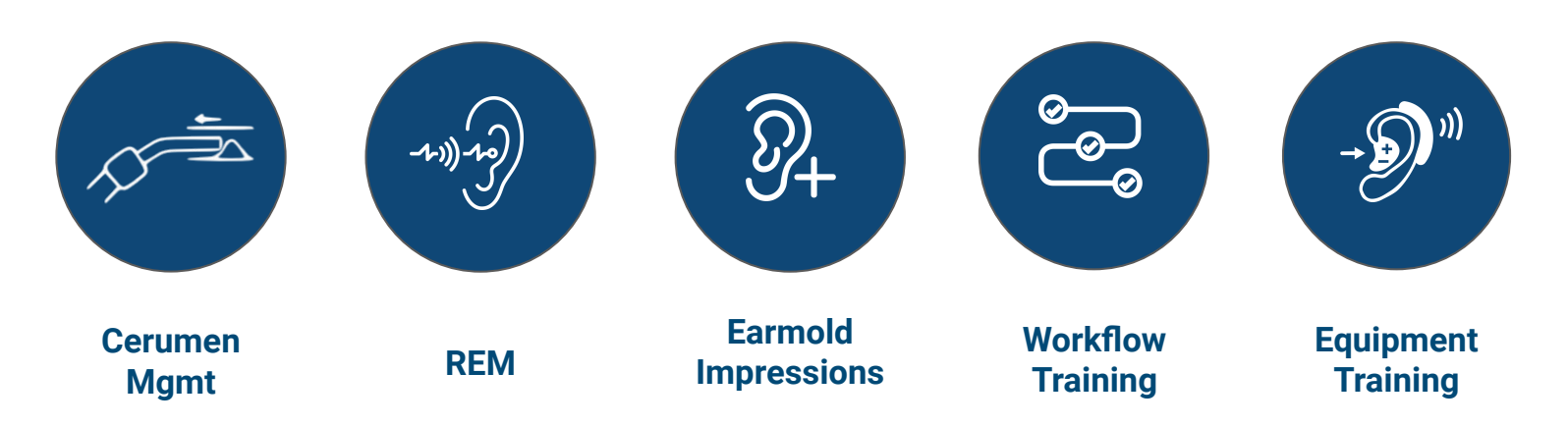

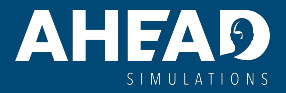

For additional questions, visit aheadsimulations.com

## Your CARL Quick-Start

#### Unbox Your Base CARL

# <complex-block> Weicome Documents Your EarBox Your CARL Head

#### 2 Click in Your First Set of Ears

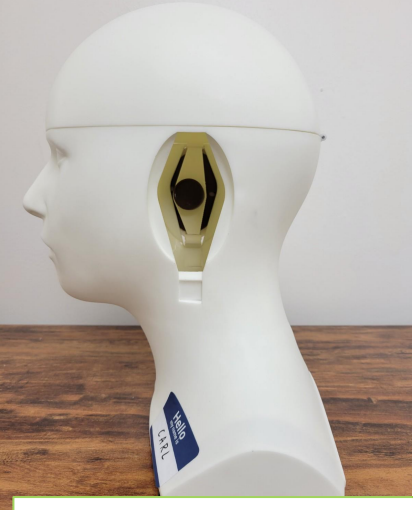

Secure your CARL to a table

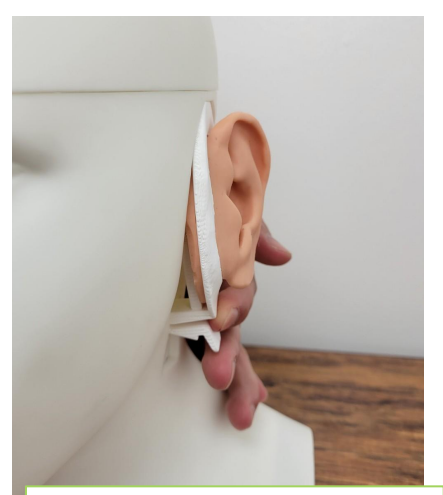

Angle the top of the ear cover into the top of the ear slot

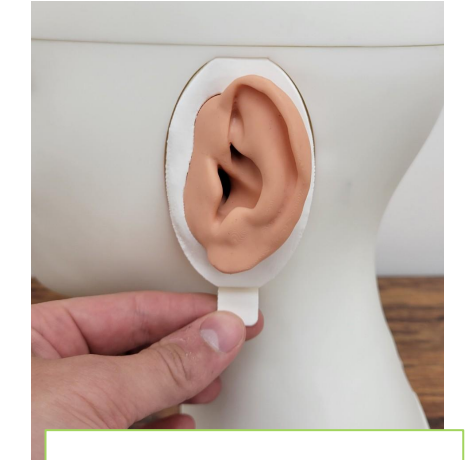

Push the bottom of the ear cover into the head until you hear 'Click'

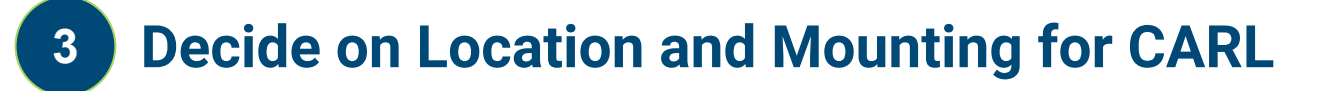

**CARL On-the-Go** Pre-installed Suction Cups on Bottom of CARL for Securing to Surfaces **CARL on Mounted Arm\*** Monitor Mount with VESA mount **CARL on Floor Stand\*\*** Speaker Stand with VESA mount

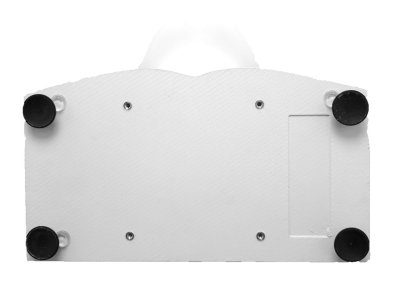

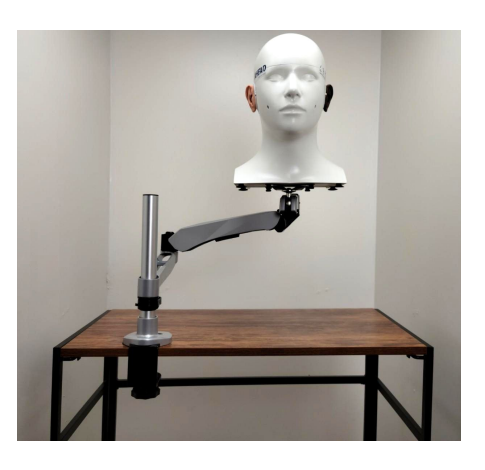

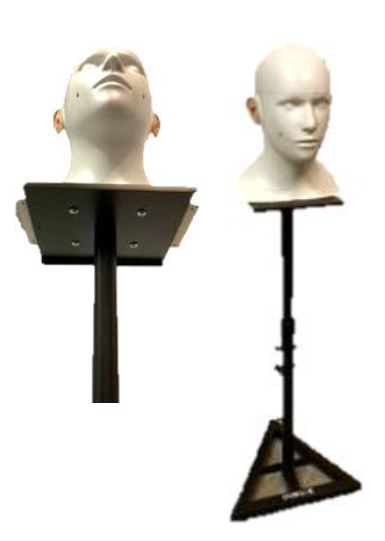

#### Considerations for your mounting preference:

- WHO needs access to the CARL?
- HOW will you be using CARL?
  - Nearby audiological equipment?
  - Nearby computer for the CARL software or reference material?
- HOW MANY people will be using the CARL at once?
- HOW OFTEN will CARL need to change locations?

\* Sold by AHead \*\* Sold Seperately

#### Decide What to Try First!

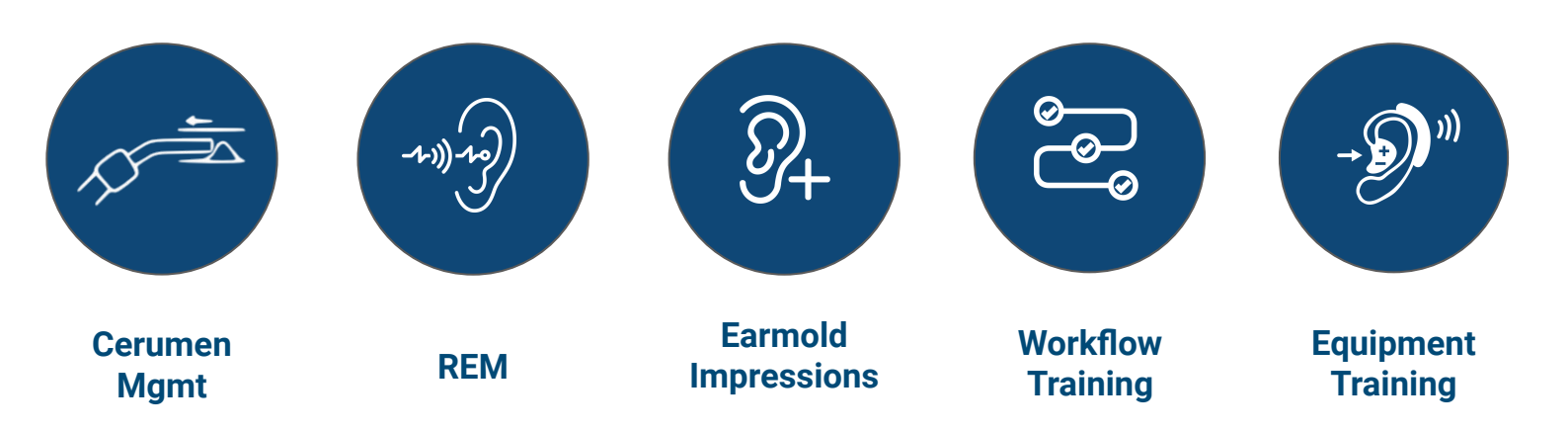

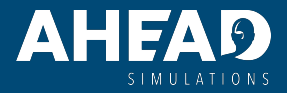

For additional questions, visit aheadsimulations.com

#### **Your Earbox**

1 EARS (Your Ear Choices )

2 USB Cord (Camera CARL only) To connect CARL to PC

> USB Cord & Wall Power (Audio CARL only) To connect CARL to the included chromebook

| CARL Anatomy         | Туре       | In Your Earbox? |
|----------------------|------------|-----------------|
| CARL Large           | Realistic  |                 |
|                      | Durable    |                 |
| CARL Small           | Realistic  |                 |
|                      | Durable    |                 |
| CARL Bendy           | Realistic  |                 |
|                      | Durable    |                 |
| CARL Mic             | Microphone |                 |
| Pediatric (baby-CARL | Realistic  |                 |
|                      | Durable    |                 |